## Anleitung: Wie kann ich mit dem Handy meine Schul-Emailadresse verwenden?

Wenn ihr mit eurem Handy die Schul-Emails lesen oder selbst Dokumente über Email verschicken wollt, ist es am einfachsten, wenn ihr euch die App "Outlook" auf eurem Handy installiert. Man kann sie kostenlos downloaden und installieren.

<u>Schritt 1</u>: Sucht im **Play Store** (Android) oder **App Store** (iphone) nach **Microsoft Outlook** und klickt auf "Installieren":

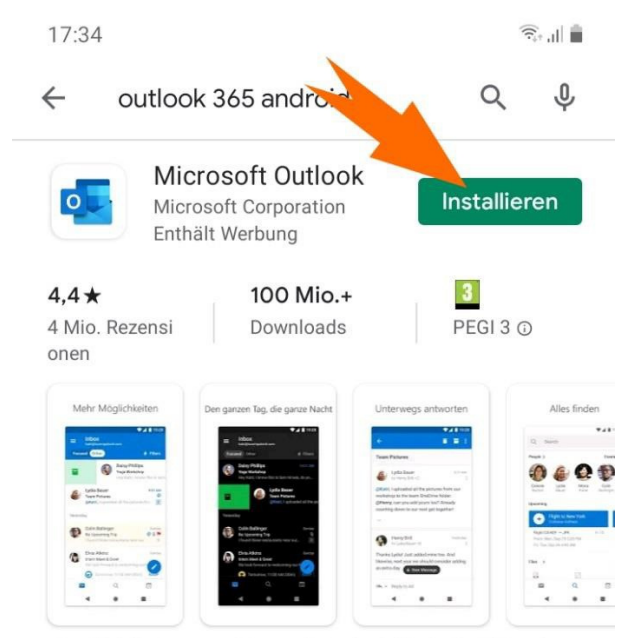

Die offizielle App von Microsoft Outlook für Android-Handys

## Und anschließend auf "Öffnen" und "Jetzt starten":

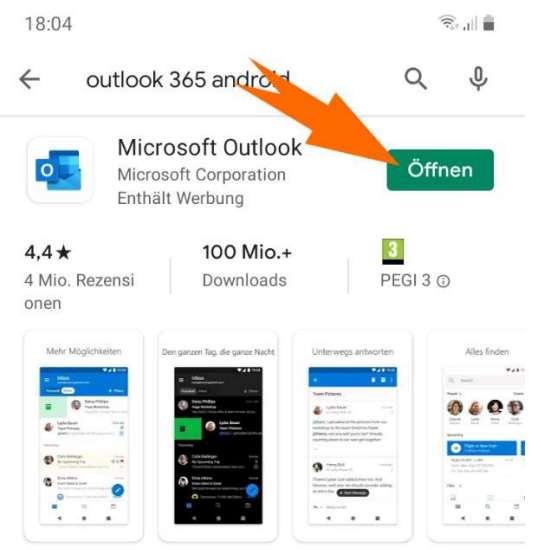

Die offizielle App von Microsoft Outlook für Android-Handys und Tablets.

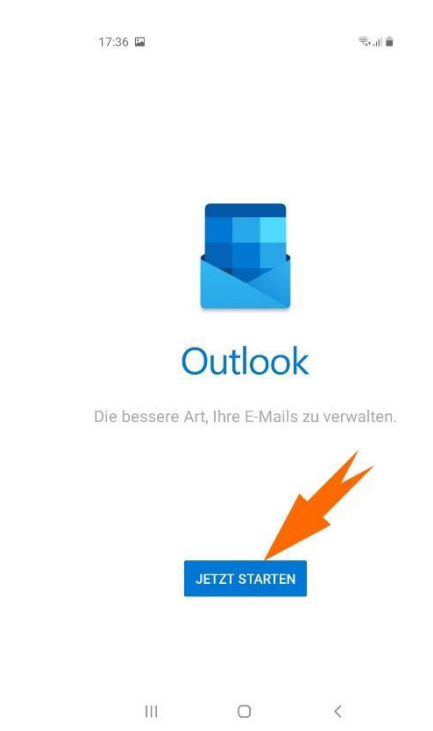

<u>Schritt 1:</u> als nächstes muss man das **Konto einrichten**. Klickt dazu auf "Konto hinzufügen". Eventuell erscheint schon euer Microsoft-Konto, wenn ihr mit dem Handy euch schon bei TEAMS angemeldet habt. Dann müsst ihr dies nur noch auswählen.

Ansonsten fügt ihr ein Konto hinzu.

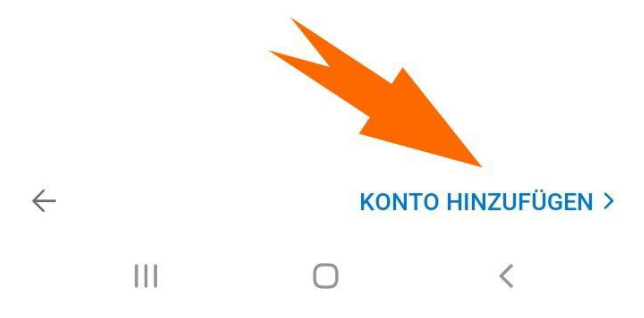

Dann gebt ihr Eure **Schul-Email-Adresse** (*VornameNachname@megkoeln.de*) ein und klickt dann auf "**weiter**":

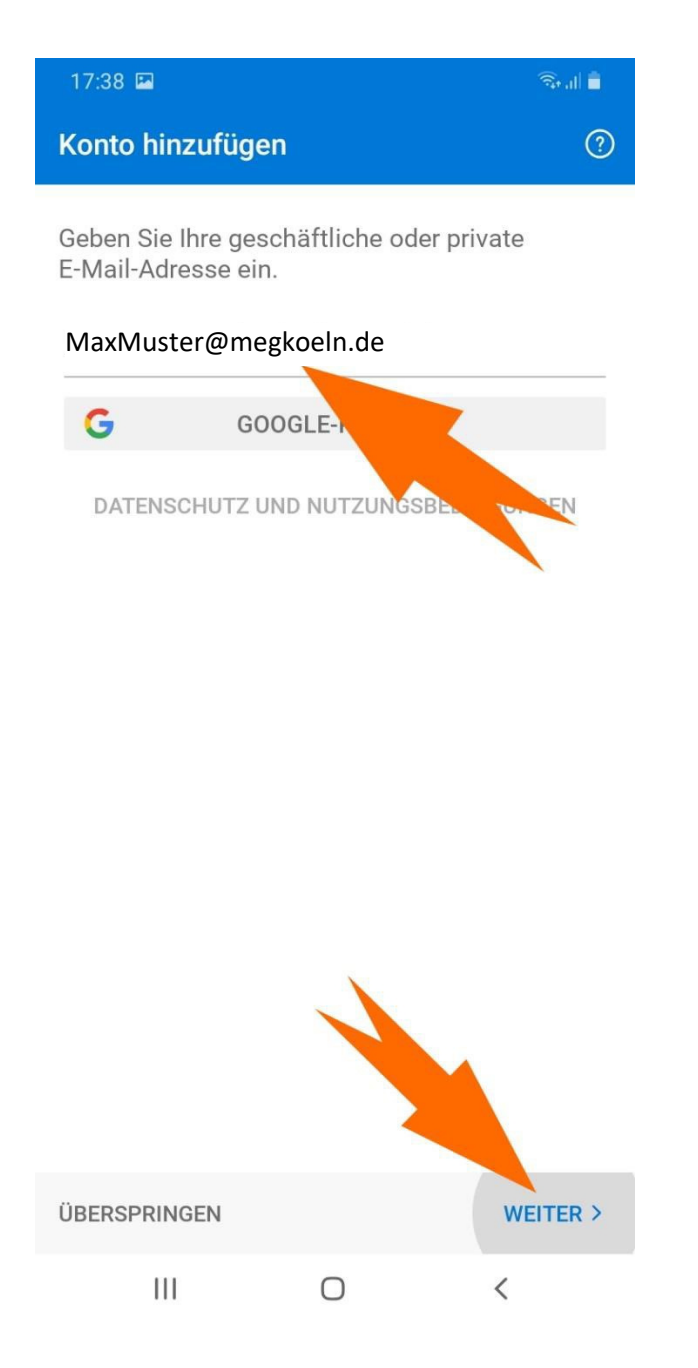

Jetzt müsst ihr euer **Microsoft-Passwort** eingeben (das gleiche, was ihr zur Anmeldung bei TEAMS bzw. MS Office 365 braucht) und klickt dann auf "**Anmelden**":

| 17:39 🖪                          | 🖘 dl  |
|----------------------------------|-------|
| Office 365                       |       |
| Microsoft                        |       |
| MaxMuster@megkoeln.de            |       |
| Kennwort eingeben                |       |
|                                  |       |
| Kennwort vergessen               |       |
| Mit einem anderen Konto anmelden |       |
| Anme                             | elden |
|                                  |       |

17:39 🖬

ŝ, i 🕯

Wenn die Daten korrekt waren, ist das Konto eingerichtet, es kommt dann eine Einführung, die ihr auch überspringen könnt:

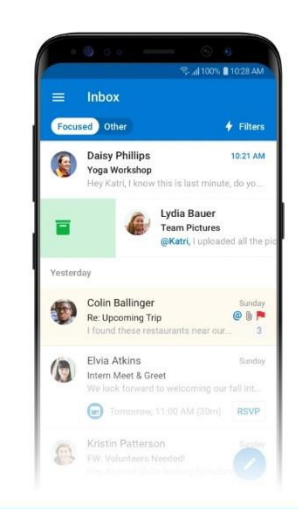

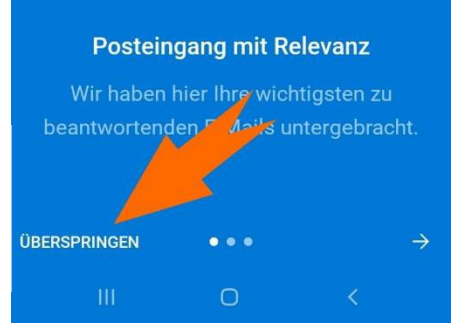

Wenn euch das gelungen ist, schreibt doch einem Lehrer oder einer Lehrerin eine Mail, damit sie sich mit euch über diesen Erfolg freuen können. 👍